## Programowanie komunikatora do centrali WP8010

Do połączenia centrali z serwerem chmury ( connect.tycomonitor.com ) nie jest wymagana aktywacja komunikatora, możemy zaprogramować sekcje centrali i przejść bezpośrednio do aplikacji Connect Alarm po rejestracji konta użytkownika.

Poniżej instrukcja do podstawowych parametrów, które należy zaprogramować aby uzyskać połączenie z serwerem chmury "connect.tycomonitor.com"

Używamy numeru IP: 052.059.171.055 do wprowadzenia adresu IP odbiornika

## PROGRAMOWANIE CENTRALI WP8010 DLA KOMUNIKATORA GSM-350

- 1. Wejść w program instalatora
- 2. Przejść do menu => 4. KOMUNIKACJA (naciśnij <ok>
- 3. Przejść do opcji => 2. GSM/GPRS/SMS <ok>
- 4. RAPORTY GPRS <ok> => wybrać włączone <ok>
- Przejść do menu => GPRS APN <ok> wpisać APN operatora karty włożonej do komunikatora GSM (w większości przypadków ,, internet'' <ok>
- 6. Wyjść z menu średniego poziomu => i przejść do menu => 3.MONITORING <ok>
- 7. Wybierz RAPORT ZDARZEŃ <ok> => wybierz WS\*Backup <ok>
- 8. Przejść do opcji => 1.TOR.KOM. <ok> wybrać ustawienie GPRS/GSM <ok>
- 9. Przejść do => ADRES IP ODB.1. <ok> wprowadź adres IP : 052.059.171.055 <ok>
- 10. Wyjść z menu poziomu 3.MONITORING i przejść => do menu poziomu 6: UP/DOWNLOAD <ok>
- 11. Przejść do => GPRS ZDALNY DOSTĘP <ok>
- 12. Przejdź do opcji NR TEL. MODUŁU.GPRS <ok> (wprowadź numer karty SIM znajdującej się w komunikatorze GSM-350) <ok>
- 13. Wyjść z programu instalatora
- 14. Uruchomić aplikacje mobilną ConnectAlarm i dodać centralę do konta użytkownika.

## PROGRAMOWANIE CENTRALI WP8010 DLA MODUŁU IP POWERLINK3

- 1. Wejść w program instalatora
- 2. Przejść do menu. Poziomu => 4.KOMUNIKACJA (naciśnij <ok>)
- 3. Przejdź do opcji => MONITORING <ok>
- 4. RAPORT ZDARZEŃ <ok> wybrać => WS\*Backup <ok>
- 5. Przejść do opcji => 1 TOR KOM. <ok> wybrać => IP <ok>
- 6. Przejść do opcji => ADRES IP ODB.1 <ok> i wprowadź adres IP 052.059.171.055 <ok>
- 7. Cofnij się do menu 04.KOMUNIKACJA <ok>
- 8. Przejść do => OPCJE MODEMU IP <ok>
- 9. KLIENT DHCP <ok> wybrać włączony <ok>
- 10. Wyjść z programowania instalatora
- 11. Uruchomić aplikacje mobilną ConnectAlarm i dodać centrale do konta użytkownika